## 上海对外经贸大学 辅修专业报名操作手册

辅修报名系统只可在 pc 端使用,不可在微信公众号使用

一、登录辅修报名系统可采用两种方式 方式一、登录 VPN,输入网址 jxfw. suibe. edu. cn 进入辅修报名系统

|                          | \$1 - × | 9 |
|--------------------------|---------|---|
| 🗲 EASY CO                | ONNECT  | l |
| https://vpn.suibe.edu.cn | ▼ (→)   | l |
|                          |         | l |
|                          |         | l |

方式二、通过"一网通办"进入辅修报名系统

1. 浏 览 器: 谷歌浏览器, 360 浏览器极速模式, 火狐浏览器, IE9 以上版本。

## (推荐使用谷歌浏览器)

2. 通过 VPN 登录学校主页

| 🥌 EASY                   | CONNECT    |  |
|--------------------------|------------|--|
| https://vpn.suibe.edu.cn | ~ <u>(</u> |  |
|                          |            |  |

3. 进入"一网通办"

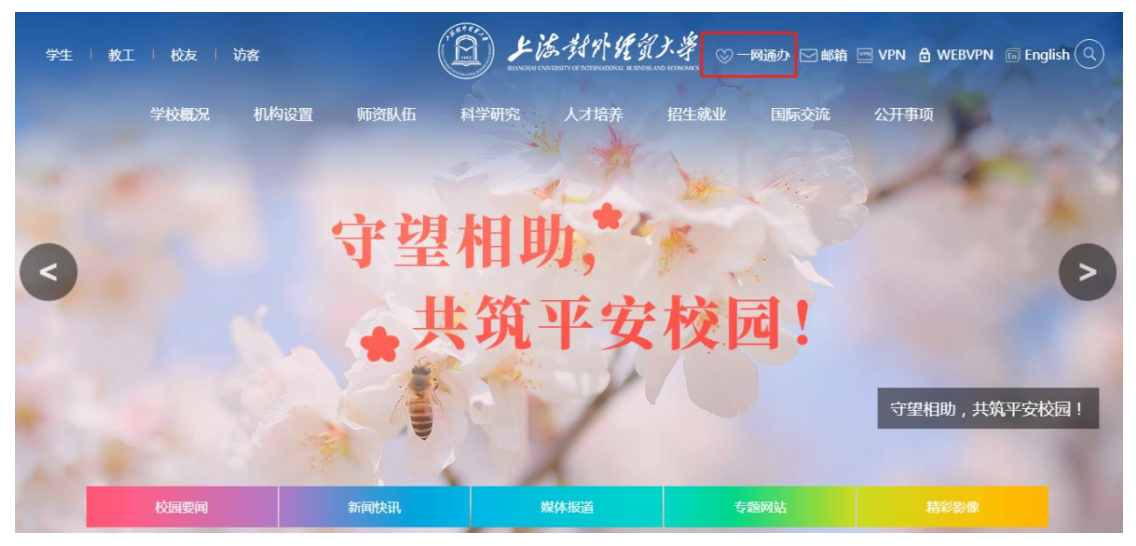

4. 左侧"服务中心"

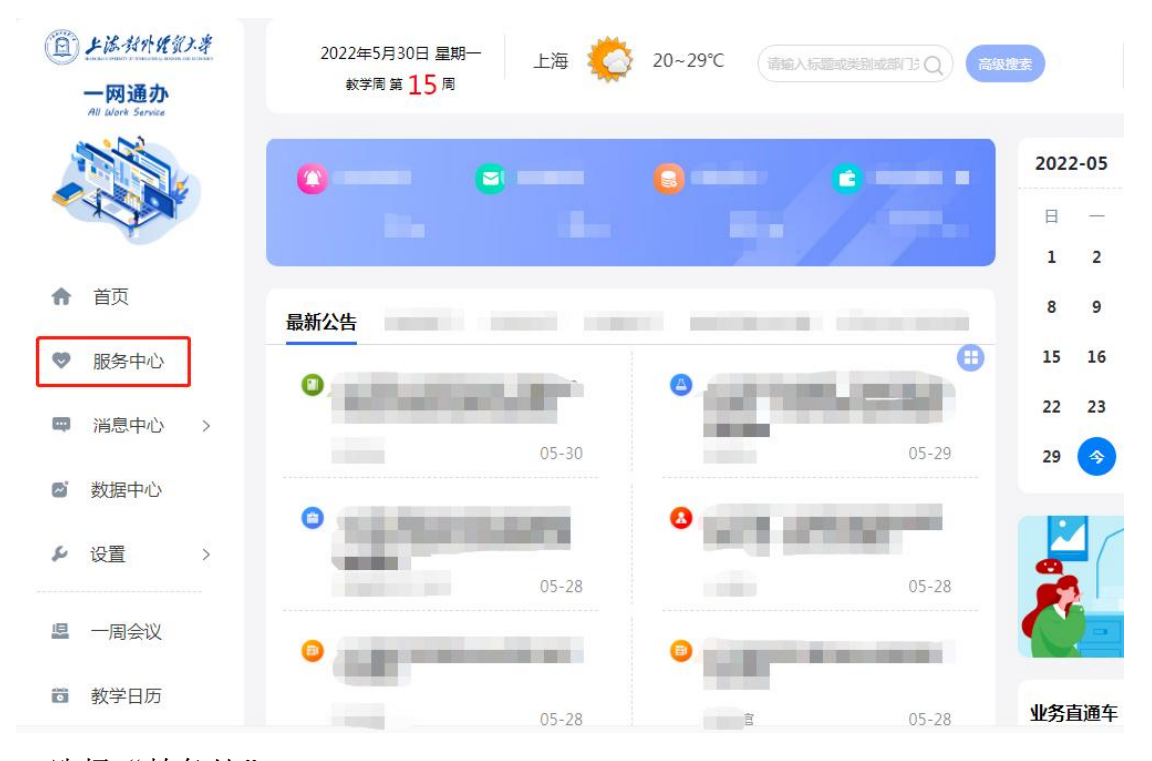

5. 选择"教务处"

| <ul> <li>上述私外税資ン者</li> <li>一网通办</li> <li>Note Service</li> </ul> | 2022年5月30日 星期一 上海 🏠 20~29℃ 油油入场到的经济(13 Q) (2000年29)                                |
|------------------------------------------------------------------|------------------------------------------------------------------------------------|
|                                                                  | 全部服务(59)         业务直通车(22)         推荐服务(12)         收藏服务(2)         请输入关键分         |
| ♠ 首页                                                             | 业务部门:全部 学校办公室 纪委(监察专员办公室) 组织部 宣传部 保卫处 学生处<br>相宾馆 教务处 招生办公室 人事处 财务处 医务室 后勤综合管理处 资产管 |
| ♥ 服务中心                                                           | 体育健康学院 圆书馆 信息技术中心                                                                  |
| m symmetry, s                                                    |                                                                                    |

6. 点击"辅修报名"应用后,开始辅修报名

| <ul> <li>上添付外税分子等</li> <li>一网通办</li> <li>All Work Service</li> </ul> | 2022年5月30日 星<br><sub>軟</sub> 学周 第 <mark>15</mark> 周 | 期一 上海 载                    | 20~29°C                 |                    | 高级搜索                  |
|----------------------------------------------------------------------|-----------------------------------------------------|----------------------------|-------------------------|--------------------|-----------------------|
|                                                                      | 全部服务 (59)                                           | 业务直通车(22)                  | 推荐服务 ( 12 )             | 收藏服务(2)            | 送人儲計                  |
| ♠ 首页                                                                 | 业务部门: 全部<br>档案馆                                     | 学校办公室 纪录<br><b>教务处</b> 招生力 | 冬(监察专员办公室)<br>D公室 人事处 『 | 组织部 宣传部<br>初务处 医务室 | 保卫处 学生处<br>后勤综合管理处 资? |
| ♥ 服务中心                                                               | 体育健                                                 | 康学院 图书馆                    | 信息技术中心                  |                    |                       |
| ■ 消息中心 >                                                             |                                                     |                            |                         |                    |                       |
| ◎ 数据中心                                                               | 创新创业                                                | 輸修报名                       | 辅修课程免修                  | 缓考申请查询             | 火车优惠卡<br>补力申请         |
| ▶ 设置 >                                                               | 3.75 WOLE                                           |                            |                         |                    |                       |

- 二、填写辅修报名申请
- 学生阅读"报名须知",选择"我已阅读....开始报名"按钮,开始辅修报
   名

| ■ 辅修信息 ~ | 报名须知                                                                                                    |
|----------|----------------------------------------------------------------------------------------------------|
| 辅修报名     | 1.海对机风肉十兴结构兴力兴行生加力                                                                                                    |
| 报名信息     | 上海內介绍與人子湘修子工子(2)古知中<br>根据《上海对外经贸大学辅修专业管理办法(试行)》(沪经贸大办(2020)54号)、《上<br>海对外经贸大学辅修学士学位授予工作实施办法(试行)》(沪经贸大办(2020)55号)。現<br>将有关情况告知如下: |
|          | 一、目的意义                                                                                                    |
|          | 进一步完善学生的知识体系和结构,提升学生的就业竞争力,实现知识复合,加速社会需<br>要的学科交叉离层次专门人才的培养。                                                                     |
|          | 二、报名条件                                                                                                    |
|          | 1. 学有余力的本校在籍全日制本科生;                                                                                                    |
|          | 2. 为优化学生知识结构,所申请辅修专业应与主修专业归属不同学科门类;                                                                                              |
|          | 3. 主修专业第一学期无不及格课程, 平均学分绩点达到2.700;                                                                                                |
|          | 4. 无考试进纪或考试作弊;                                                                                                    |
|          | 5.未受任何纪律处分;                                                                                                    |
|          | 6. 无欠费记录。                                                                                                    |
|          | 授予主修学士学位时自动终止其辅修学士学位申请资格。辅修专业可延长学习年限与主修专业                                                                                        |
|          | 一致。                                                                                                    |
|          | 第七条 辅修学士学位授予的具体工作由教务处负责办理。                                                                                                    |
|          | 第八条 本实施办法经学校学位评定委员会审议并报校长办公会议批准,自公布之日起施                                                                                          |
|          | 行。                                                                                                    |
|          | 第九条 本实施办法由教务处负责解释。                                                                                                    |
|          |                                                                                                    |

 填写个人邮箱和联系方式,选择辅修学校、第一志愿和第二志愿,点击"保 存"(第二志愿可不选择)

| 斧 辅修信息 > 辅修报名 |                |          |             |
|---------------|----------------|----------|-------------|
| 年 级:          | 2016           |          |             |
| 学 号:          | 1665           |          |             |
| 姓 名:          | 房佳             |          |             |
| 性别:           | 女              |          |             |
| 身份证号:         |                |          |             |
| 主修专业:         | 汉语国际教育(商务汉语方向) |          |             |
| 学科门类:         | 文学             |          |             |
| *个人邮箱:        |                |          |             |
| *联系方式:        |                |          |             |
| *辅修学校:        | 东华大学           |          |             |
| *第一志愿:        | 金融学            | 学科门类:经济学 |             |
| 第二志愿:         | 会计学            | 学科门类:管理学 |             |
| 报名状态:         |                |          |             |
| 打*为必填项        |                |          | [查看报名须知] 报名 |
|               |                |          |             |
|               |                |          |             |
|               |                |          |             |

3. 核对辅修报名信息,准确无误后,点击"确认"

| 申报学校: | 东华大学 |       |     |
|-------|------|-------|-----|
| 第一志愿: | 金融学  | 学科门类: | 经济学 |
| 第二志愿: | 会计学  | 学科门类: | 管理学 |
| 联系方式: |      | 个人邮箱: |     |

4. 信息一旦提交,将无法进行重填或修改,点击"确定"

| 够报名信息  | J.痈认    |                            |         |
|--------|---------|----------------------------|---------|
| 申报学校:  | 东华大学    | 信息                         |         |
| 第一志愿:  | 金融学     | 信息一旦提交,将无法进行重填或修改请务必仔细操作,细 |         |
| 第二志愿:  | 会计学     | 心核对!确认提交?                  |         |
| 联系方式:  | 1524324 |                            | L63.com |
| *请仔细核对 | J辅修报名(  | 确定取消                       | 角认 取消   |

5. 点击"确定"后,申请已被受理

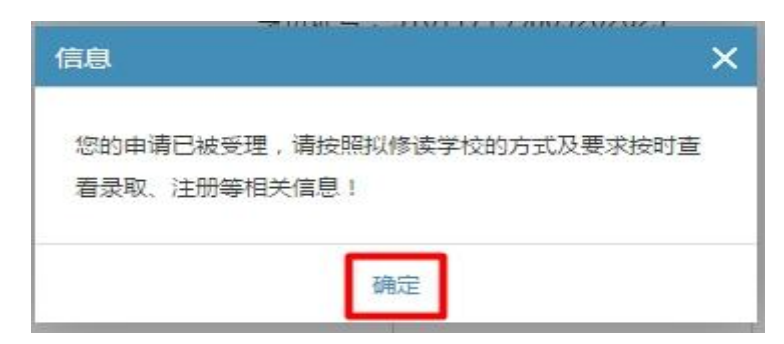

6. 报名后,报名状态变为"已报名"

| 斧 辅修信息 > 辅修报名 |                       |
|---------------|-----------------------|
|               | 年 级:2016              |
|               | 学 号:1665              |
|               | 姓 名:房佳                |
|               | 性 别:女                 |
|               | 身份证号:                 |
|               | 主修专业:汉语国际教育(商务汉语方向)   |
|               | 学科门类:文学               |
|               | *个人邮箱:                |
|               | *联系方式:                |
|               | *辅修学校: 东华大学 🔻         |
|               | *第一志愿: 金融学 🔻 学科门类:经济学 |
|               | 第二志愿: 会计学 ▼ 学科门类:管理学  |
|               | 报名状态:已报名              |
|               |                       |
|               |                       |
|               |                       |
|               |                       |

7. 查看报名信息 当报名状态显示为"已报名"时,则报名成功

| al 🖌 📀 Q | ★ 辅修信息 > 报名信息         |               |
|----------|-----------------------|---------------|
| ■ 辅修信息 ~ | 年 级:2016              |               |
| 辅修报名     | 学 号:16650             |               |
| - 报名信息   | 姓 名:房佳亦               |               |
|          | 性别:女                  |               |
|          | 身份证号:                 |               |
|          | 主修专业:汉语国              | 示款育(商务汉语方向)   |
|          | 学科门类:文学               |               |
|          | 个人邮箱:                 |               |
|          | 联系方式:                 |               |
|          | 辅修学校:东华大学             | ₽             |
|          | 第一志愿:金融学              | (学科门类:经济学)    |
|          | 第二志愿:会计学              | (学科门类:管理学)    |
|          | 擬名时间:2019-0           | 4-22 15:32:37 |
|          | 振名状态: <del>已服</del> 名 |               |
|          |                       |               |